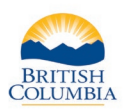

# Review Status of a Limited Entry Hunting (LEH) Application

| ish and W                                                              | Idlife ID: 589 332<br>Idlife Status: Active                                    | 380 (Verified                     | )                                                    |                                      |                  |                                                           |                                              |                                                 |
|------------------------------------------------------------------------|--------------------------------------------------------------------------------|-----------------------------------|------------------------------------------------------|--------------------------------------|------------------|-----------------------------------------------------------|----------------------------------------------|-------------------------------------------------|
| Hunter Information                                                     |                                                                                | Add                               | Address(es)                                          |                                      |                  | Credentials                                               |                                              |                                                 |
| Name:                                                                  | Hunter Example                                                                 | Type<br>Maili                     | ng 555 Main                                          | Street                               |                  | Residency                                                 | y: B.C. Resident (Acti<br>Expires: August 13 | ive)<br>, 2033                                  |
| Date of Birt                                                           | h: Jan 1, 1990 (30)                                                            | Char                              | Victoria B                                           | C V9A 0A8                            |                  | Hunting (A                                                | ctive)                                       |                                                 |
| Gender:                                                                | Female                                                                         | Sliet                             | Victoria B                                           | C V9A 0A8                            |                  |                                                           |                                              |                                                 |
| Main Phone                                                             | #: (UUU) UU0-0000                                                              |                                   |                                                      |                                      |                  |                                                           |                                              |                                                 |
| Cell Phone                                                             | #: () -                                                                        |                                   |                                                      |                                      |                  |                                                           |                                              |                                                 |
| Email:                                                                 | Example@gmail.com                                                              |                                   |                                                      |                                      |                  |                                                           |                                              |                                                 |
| UPDATE                                                                 |                                                                                |                                   |                                                      |                                      | BU               | Y HUNTING PRODUC                                          | T(S)                                         |                                                 |
| LEH Applic                                                             | ations Hunting Lice                                                            | nces LEH                          | Authorizations                                       |                                      |                  |                                                           |                                              |                                                 |
| EH App                                                                 | lications<br>t of the Hunter's current ap<br>or account.                       | plications. You                   | may click the Applica                                | ation Number li                      | nk below to vi   | ew the payment info                                       | ormation for applicatio                      | ns that have been submitt                       |
| Below is a lis<br>by your vend                                         |                                                                                |                                   |                                                      |                                      |                  | -                                                         | Application Date                             | Status                                          |
| Below is a lis<br>by your vend                                         | Draw Name                                                                      | Draw Year                         | Species                                              | First Choice                         | Second<br>Choice | туре                                                      | Application Date                             |                                                 |
| Below is a lis<br>by your vend<br>485357988                            | Draw Name<br>2020 FALL LEH                                                     | Draw Year<br>2020                 | Species<br>Moose                                     | First Choice                         | Second<br>Choice | Shared Hunt                                               | Aug 10, 2020                                 | Awaiting Draw                                   |
| Below is a lis<br>by your vend<br><u>485357988</u><br><u>485357187</u> | Draw Name<br>2020 FALL LEH<br>2021 Special Mtn Sheep                           | Draw Year<br>2020<br>2020         | Species<br>Moose<br>Mountain Sheep                   | First Choice<br>4343<br>6000         | Second<br>Choice | Shared Hunt<br>Individual Hunt                            | Aug 10, 2020<br>Aug 7, 2020                  | Awaiting Draw<br>Awaiting Draw                  |
| Below is a lis<br>by your vend<br>485357988<br>485357187<br>485356856  | Draw Name<br>2020 FALL LEH<br>2021 Special Mtn Sheep<br>2021 Special Mtn Sheep | Draw Year<br>2020<br>2020<br>2020 | Species<br>Moose<br>Mountain Sheep<br>Mountain Sheep | First Choice<br>4343<br>6000<br>6000 | Second<br>Choice | Iype<br>Shared Hunt<br>Individual Hunt<br>Individual Hunt | Aug 10, 2020<br>Aug 7, 2020<br>Aug 7, 2020   | Awaiting Draw<br>Awaiting Draw<br>Awaiting Draw |

## **Getting started**

#### Ask hunter to provide:

- Photo ID
- Fish and Wildlife ID number

### Search for hunter's profile

 Review the hunter's contact information and click the UPDATE button to make changes if requested.

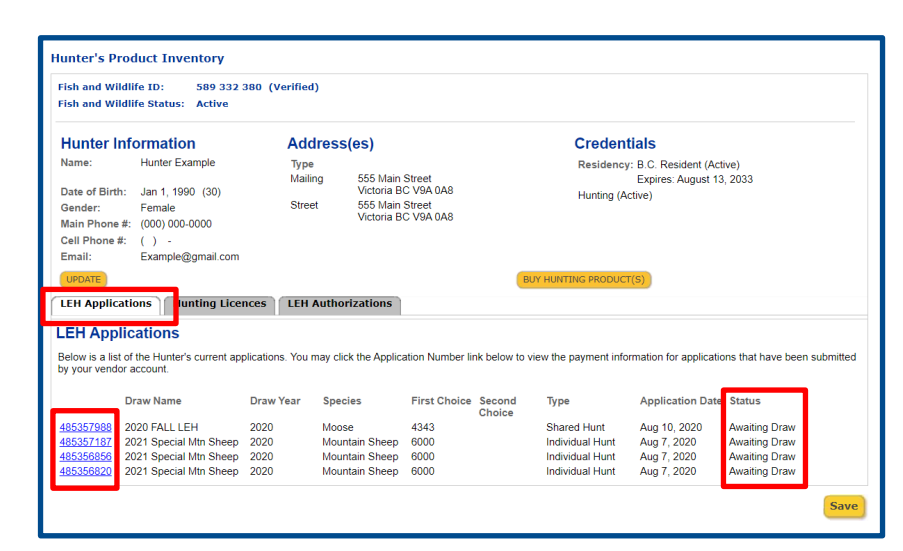

# Step 1 – Review status for a LEH application

- Click the LEH Applications tab
- Review the Status column
- Click the application number in blue to show more information about each application

## Review status of a LEH application

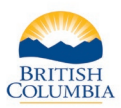

| Payment Date: A<br>Card Type:<br>Order Number: F<br>Receipt Number: F<br>GST Registration #: F |                                        | Aug 7, 2020            | Transaction Type:       | Purchase      |  |  |  |
|------------------------------------------------------------------------------------------------|----------------------------------------|------------------------|-------------------------|---------------|--|--|--|
|                                                                                                |                                        |                        | Bank Transaction ID:    |               |  |  |  |
|                                                                                                |                                        | R5756421<br>R107864738 | Application Fee:        | 45.00<br>2.25 |  |  |  |
|                                                                                                |                                        |                        | GST:                    |               |  |  |  |
|                                                                                                |                                        |                        | Total Paid (CAD):       | 47.25         |  |  |  |
| Approval Code:                                                                                 |                                        |                        | Response Message:       |               |  |  |  |
| Response Code:                                                                                 |                                        |                        | Sequence Number:        |               |  |  |  |
| Application ID: 485357187                                                                      |                                        |                        |                         |               |  |  |  |
| Status: Awaiting Dr                                                                            |                                        | Awaiting Draw          |                         |               |  |  |  |
| Draw Name: 2021 Special Mtn Sł                                                                 |                                        | heep                   |                         |               |  |  |  |
| Draw Year: 2020                                                                                |                                        |                        |                         |               |  |  |  |
| Application / Hunt 1                                                                           | Application / Hunt Type: Individual Hu |                        | Number of Applications: |               |  |  |  |
| irst Choice Hunt                                                                               |                                        |                        | Second Choice Hunt      |               |  |  |  |
| Hunt Code: 6000                                                                                |                                        |                        | Hunt Code:              | Hunt Code:    |  |  |  |
| Area: Not Applicable                                                                           |                                        | oplicable              | Area:                   |               |  |  |  |
| Species: Moun                                                                                  |                                        | ain Sheep              | Species:                |               |  |  |  |
| Class: Any M                                                                                   |                                        | lountain Sheep         | Class:                  | Class:        |  |  |  |
| Region:                                                                                        | Multip                                 | le                     | Region:                 |               |  |  |  |
| MU:                                                                                            | Multip                                 | le                     | MU:                     |               |  |  |  |
| Zone:                                                                                          |                                        |                        | Zone:                   |               |  |  |  |
| Season Dates (1):                                                                              |                                        |                        | Season Dates (1):       |               |  |  |  |
|                                                                                                |                                        |                        | Secon Dates (2):        |               |  |  |  |

## Step 2 - Print receipt

• If requested, **PRINT RECIEPT** for the hunter. This provides proof the hunter has purchased the LEH application.

### Need help or have questions?

Visit www.gov.bc.ca/hunting

OR

Contact your <u>Service BC</u> managing office